## Kõnesalvesti kasutamine

Kõnesalvesti on tasuta arvutiprogramm.

Kõnesalvesti on juba olemas

kõikides Windowsi arvutites .

Kõnesalvestit saad kasutada

oma hääle salvestamiseks audiofailina.

Kõigepealt pead avama Kõnesalvesti.

Klõpsa otsinguribal,

mis asub ekraani alumises osas.

Kirjuta sinna klaviatuuril "kõnesalvesti".

Vajuta klaviatuuril klahvi Enter.

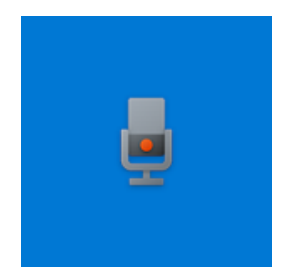

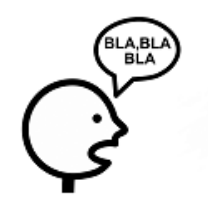

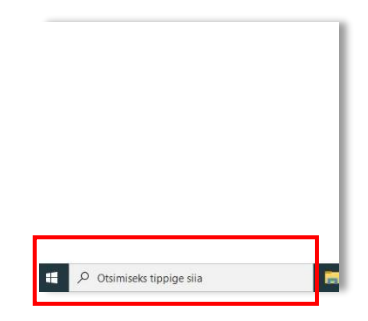

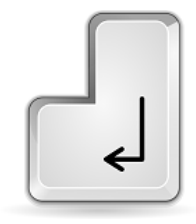

Hääle salvestamiseks on sul vaja mikrofoniga veebikaamerat või kõrvaklappe, mis on ühendatud arvutiga. Sülearvutil on tavaliselt kõik hääle salvestamiseks vajalik olemas. Oma hääle salvestamiseks, klõpsa vasaku hiire klahviga

ekraanil oleval sinisel ringikujulisel nupul.

Avaneb selline aken.

Võid koheselt alustada rääkimist.

Salvestamise lõpetamiseks,

klõpsa sellel valgel ruudul hiire vasaku klahviga.

Kui on vaja teha paus ja seejärel jätkata rääkimist, ilma salvestamist katkestamata, siis klõpsa nupul **Paus**.

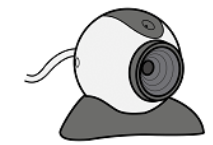

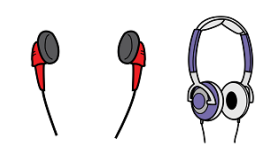

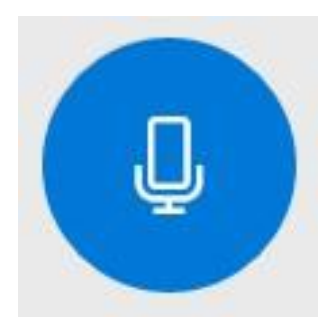

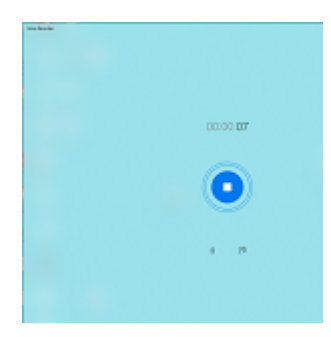

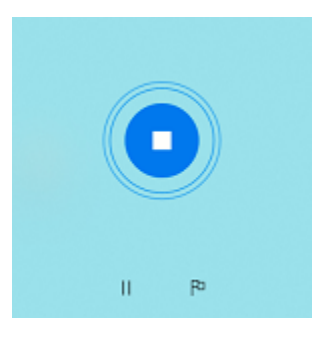

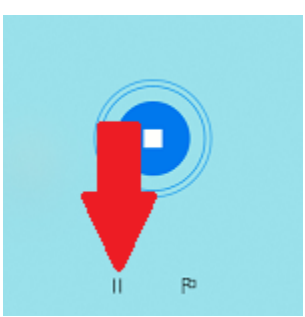

Salvestamise uuesti alustamiseks klõpsa nupul Paus.

Kui vajutad Lõpeta salvestamine, avaneb selline aken:

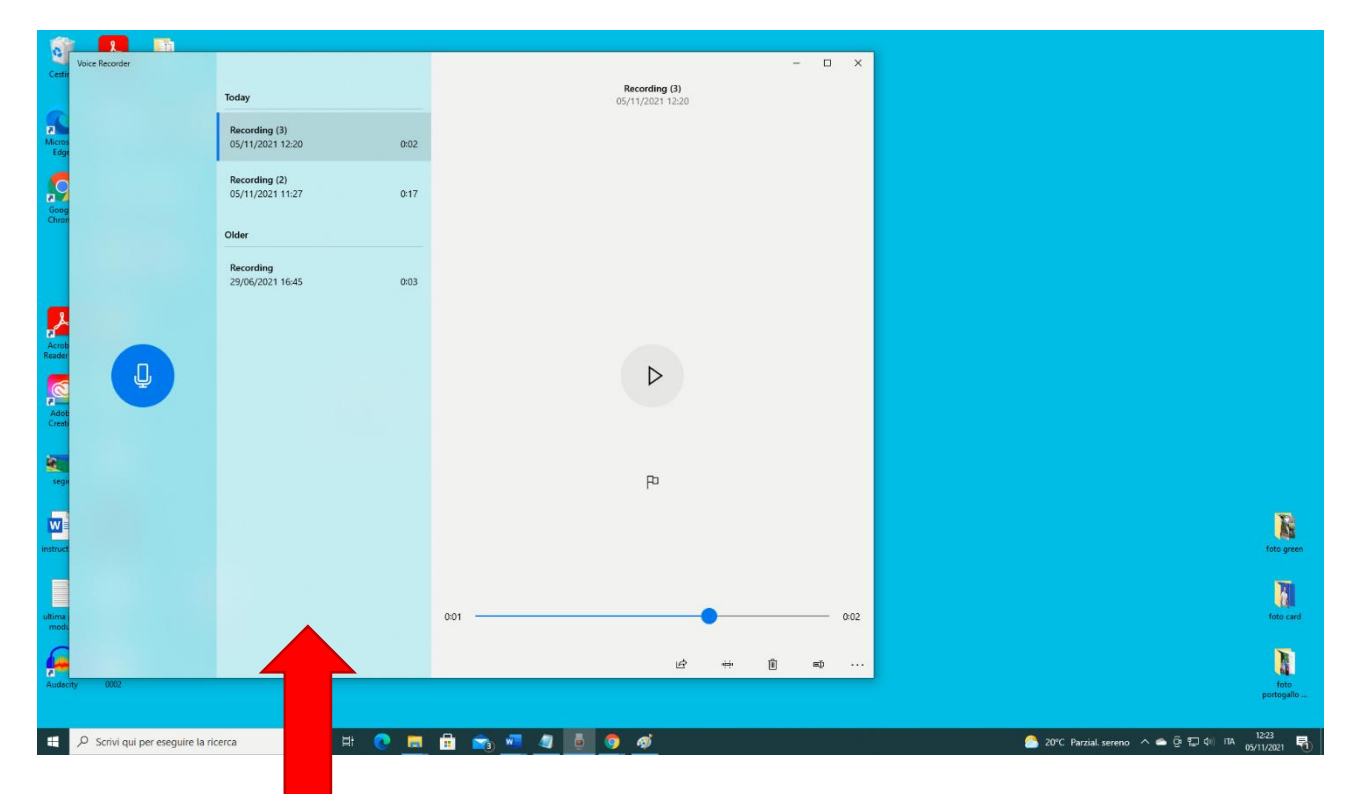

Siin on kõik salvestised.

Kui tahad kuulata ühte neist,

klõpsa vasaku hiire klahviga sellel,

mida soovid kuulata.

Klõpsa nupul Esita hiire vasaku klahviga.

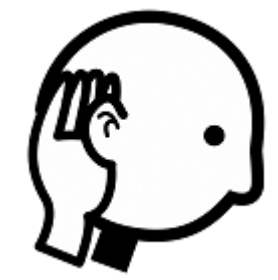

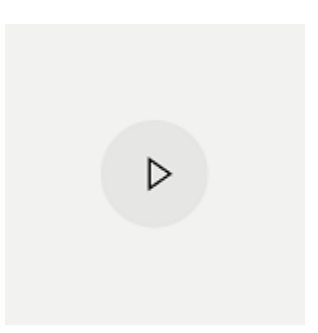

Kui tahad eemaldada osa salvestisest, Klõpsa **Trimmi** hiire vasaku klahviga. Trimmi nupp asub akna alumises osas.

Salvestise esimese osa kustutamiseks, klõpsa musta joone alguses oleval väikesel ringil. Liiguta ring paremale, kasutades hiirt või vajutades klaviatuuril paremat noolt. Salvestise viimase osa kustutamiseks, Klõpsa musta joone lõpus oleval väiksel ringil. Liiguta ring vasakule kasutades hiirt või vajutades klaviatuuris vasakut noolt. Selleks, et kontrollida, kas kõik on õigesti, kuula salvestist enne salvestamist. Salvestamise kuulamiseks, klõpsa **Esita** hiire vasaku

Muudatuste salvestamiseks klõpsa Salvesta.

See nupp asub akna all paremas osas.

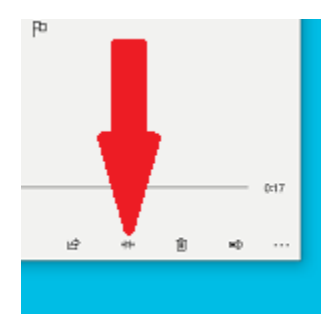

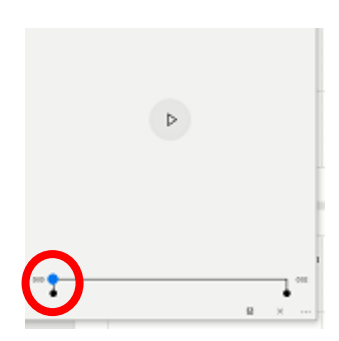

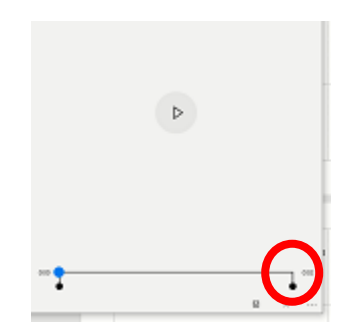

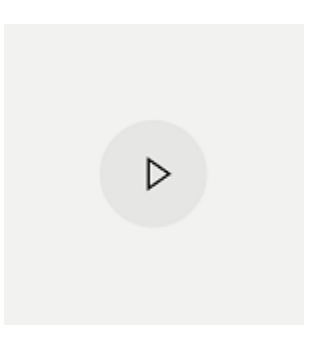

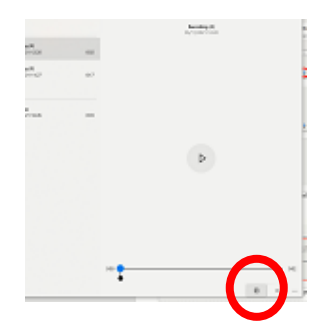

Klõpsa **Värskenda algfaili**, kui tahad salvestada faili tehtud muudatustega ja kustutdada algfaili. Klõpsa **Salvesta koopia**, kui tahad alles hoida mõlemad failid: algfaili ja muudetud faili . Et näha, kuhu fail on salvestatud, klõpsa ühel nimekirjas oleval salvestatud failil

Seejärel klõpsa kolmel punktil, mis asuvad akna all paremas nurgas.

Avaneb nimekiri tegevustest. Vali **Faili asukoht**, et näha, kuhu kohta arvutis on fail salvestatud . Vajadusel kopeeri ja kleebi fail mujale kausta. Failide kopeerimise ja kleepimise õppimiseks, loe moodulit 2 "Töölaud: failide liigutamine, kaustade loomine ja kustutamine".

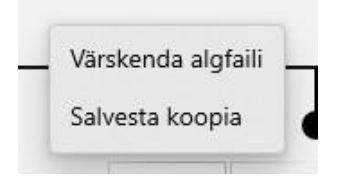

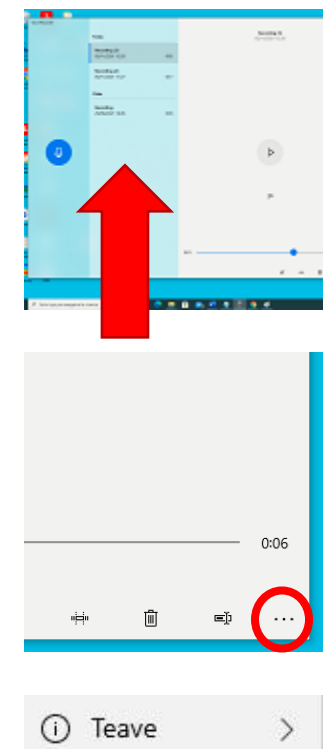

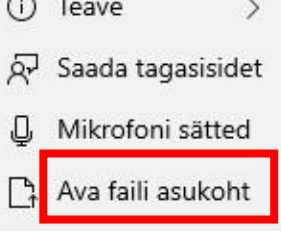

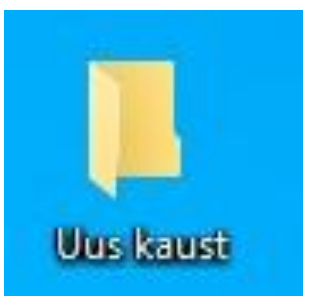